# VPN-setup-wizard configureren op de RV160 en RV260

#### Doel

Dit document toont u hoe u de Wizard VPN Setup op de RV160 en RV260 kunt configureren.

#### Inleiding

De technologie is geëvolueerd en er wordt vaak buiten het kantoor gehandeld. Apparaten zijn mobieler en werknemers werken vaak vanuit hun huis of tijdens hun reis. Dit kan enige veiligheidskwetsbaarheden veroorzaken. Een Virtual Private Network (VPN) is een goede manier om externe medewerkers aan een beveiligd netwerk te verbinden. Een VPN kan een externe host inschakelen om op te treden alsof ze was verbonden met het beveiligde onsite netwerk.

VPN voert een versleutelde verbinding in via een minder beveiligd netwerk zoals het internet. Het waarborgt het juiste beveiligingsniveau voor de aangesloten systemen. Een tunnel wordt opgericht als een privaat netwerk dat gegevens veilig kan verzenden door middel van industriestandaard encryptie- en authenticatietechnieken om de verzonden gegevens te beveiligen. Een VPN dat op afstand toegang heeft, is meestal afhankelijk van Internet Protocol Security (IPsec) of Secure Socket Layer (SSL) om de verbinding te beveiligen.

VPN's bieden Layer 2-toegang tot het doelnetwerk; Hiervoor is een tunneling-protocol nodig, zoals Point-to-Point Tunneling Protocol (PPTP) of Layer 2 Tunneling Protocol (L2TP), dat over de basisverbinding van IPsec loopt. IPsec VPN ondersteunt site-to-site VPN voor een gateway-naar-gateway-tunnel. Bijvoorbeeld, kan een gebruiker VPN tunnel op een tak-plaats vormen om aan de router op bedrijfsplaats te verbinden, zodat de kantorsite veilig tot het bedrijfsnetwerk kan toegang hebben. IPsec VPN ondersteunt client-to-server VPN voor host-naar-gateway-tunnel. De client-naar-server-VPN is handig bij de verbinding van Laptop/PC van thuis naar een bedrijfsnetwerk via VPN-server.

De RV160 Series router ondersteunt 10 tunnels en de RV260 Series router ondersteunt 20 tunnels. De Wizard VPN-installatie begeleidt de gebruiker bij het configureren van een beveiligde verbinding voor een site-to-site IPsec-tunnel. Dit vereenvoudigt de configuratie door complexe en optionele parameters te vermijden, zodat elke gebruiker de IPsec-tunnel snel en efficiënt kan opzetten.

#### **Toepasselijke apparaten**

RV160

RV260

#### Softwareversie

1.0.0.13

Stap 1. Meld u aan bij de webconfiguratie op uw lokale router.

Opmerking: Wij zullen de lokale router als router A en de verre router als router B verwijzen. In dit document worden we twee RV160 gebruikt om de VPN Setup-wizard te tonen.

| cisco     |  |
|-----------|--|
| Router    |  |
|           |  |
| cisco     |  |
| ••••••    |  |
| English 🚽 |  |
| Login     |  |

©2018 Cisco Systems, Inc. All Rights Reserved. Cisco, the Cisco Logo, and the Cisco Systems are registered trademarks or trademarks of Cisco Systems, Inc. and/or its affiliates in the United States and certain other countries.

Stap 2. Navigeer naar VPN > VPN Setup Wizard.

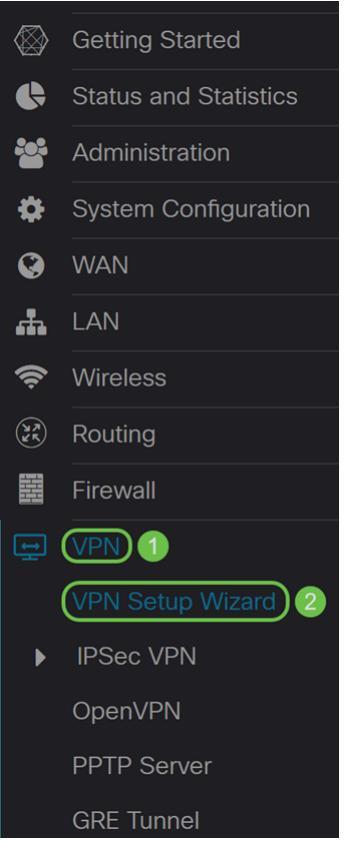

Stap 3. Voer in het gedeelte *Introductie* een verbindingsnaam in in het veld **Voer een verbindingsnaam in**. We gingen in **HomeOffice** als verbindingsnaam in.

VPN Setup Wizard (Site-to-Site)

| 1. Getting Started           | This Setup Wizard helps you two routers that are physical       | to configure a secure connection between<br>y separated over the IPSec VPN tunnel.         |
|------------------------------|-----------------------------------------------------------------|--------------------------------------------------------------------------------------------|
| 2. Remote Router<br>Settings | Before you begin, you need t<br>mask, and the digital certifica | o know the local network address and subnet<br>tes for authentication between two peers if |
| 3. Local and Remote          | needed.                                                         |                                                                                            |
| Networks                     | Enter a connection name: 💡                                      | HomeOffice                                                                                 |
| 4. Profile                   | Interface:                                                      | WAN                                                                                        |
| 5. Summary                   |                                                                 |                                                                                            |
|                              |                                                                 |                                                                                            |

Next Cancel

Stap 4. In het veld *Interface* selecteert u een interface uit de vervolgkeuzelijst als u een RV260 gebruikt. De RV160 heeft alleen een WAN-link, zodat u geen interface uit de vervolgkeuzelijst kunt selecteren. Klik op **Next** om naar de sectie *Remote Router Instellingen* te gaan.

| 1. Getting Started              | This Setup Wizard helps you t<br>two routers that are physically | o configure a secure connection between<br>v separated over the IPSec VPN tunnel.          |
|---------------------------------|------------------------------------------------------------------|--------------------------------------------------------------------------------------------|
| 2. Remote Router<br>Settings    | Before you begin, you need to mask, and the digital certificat   | b know the local network address and subnet<br>tes for authentication between two peers if |
| 3. Local and Remote<br>Networks | needed.<br>Enter a connection name: <b>?</b>                     | HomeOffice                                                                                 |
| 4. Profile                      | Interface:                                                       | WAN                                                                                        |
| 5. Summary                      |                                                                  |                                                                                            |
|                                 |                                                                  |                                                                                            |
|                                 |                                                                  |                                                                                            |
|                                 |                                                                  |                                                                                            |
|                                 |                                                                  |                                                                                            |

Stap 5. Selecteer een *type afstandsbediening* in de vervolgkeuzelijst. Selecteer of **Static IP** of **FQDN** (Full Qualified Domain Name) en voer vervolgens het WAN IP-adres of de FQDN van de gateway in die u in het *Remote Address* veld wilt aansluiten. In dit voorbeeld werd **Statische IP** geselecteerd en werd het IP-adres van de externe router (router B) ingevoerd. Klik vervolgens op **Volgende** om naar de volgende sectie te gaan.

Next

Cancel

| 1. Getting Started              | Remote Connection Type : | Static IP |      | ~ 1  |
|---------------------------------|--------------------------|-----------|------|------|
| 2. Remote Router<br>Settings    | Remote Address : 🤪       | 145.      |      | 2    |
| 3. Local and Remote<br>Networks |                          |           |      |      |
| 4. Profile                      |                          |           |      |      |
| 5. Summary                      |                          |           |      |      |
|                                 |                          |           |      |      |
|                                 |                          |           |      |      |
|                                 |                          |           |      |      |
|                                 |                          |           | 3    |      |
|                                 |                          | Back      | Next | Canc |

Stap 6. Selecteer in het gedeelte *Local and Remote Network* onder de *selectie Local Traffic*, de optie Local IP (**Subnet**, **Single** of **Any**) in de **vervolgkeuzelijst**. Als u **Subnet** selecteert, voer het netto IP adres en het Subnet masker in. Als u **Single** selecteert, voer dan een IP-adres in. Als **Any** geselecteerd is, gaat u naar de volgende stap om de *selectie van het afstandsverkeer* te configureren.

| 0 | 1. Getting Started              | Local Traffic Selection:  | Any    | ~    |        |
|---|---------------------------------|---------------------------|--------|------|--------|
| 0 | 2. Remote Router                | Remote Traffic Selection: | Subnet | ~    |        |
|   | Settings                        | IP Address:               |        |      |        |
|   | 3. Local and Remote<br>Networks | Subnet Mask:              |        |      |        |
|   | 4. Profile                      |                           |        |      |        |
|   | 5. Summary                      |                           |        |      |        |
|   |                                 |                           |        |      |        |
|   |                                 |                           |        |      |        |
|   |                                 |                           |        |      |        |
|   |                                 |                           |        |      |        |
|   |                                 |                           | Back   | Next | Cancel |

Stap 7. *Selecteer* in de *selectie van het afstandsverkeer* de *externe IP* (**Subnet, Enkelvoudig** of **Any**) in de vervolgkeuzelijst. Als u **Subnet** selecteert, voer het netto IP adres en het subnetmasker van de verre router (router B) in. Als u **Enkelvoudig** selecteert, voer het IP-adres in. Klik vervolgens op **Volgende** om de sectie van het *profiel* te configureren.

Opmerking: Als u **Any** hebt geselecteerd voor *selectie van* het *lokale verkeer*, moet u ofwel **Subnet** ofwel **Single** selecteren voor *de selectie van het afstandsverkeer*.

| 1. Getting Started                                | Local Traffic Selection:  | Any ~         |        |
|---------------------------------------------------|---------------------------|---------------|--------|
| ✓ 2. Remote Router                                | Remote Traffic Selection: | Subnet ~      | 1      |
| Settings                                          | IP Address:               | 10.1.1.0      | 2      |
| <ol> <li>Local and Remote<br/>Networks</li> </ol> | Subnet Mask:              | 255.255.255.0 | 3      |
| 4. Profile                                        |                           |               |        |
| 5. Summary                                        |                           |               |        |
|                                                   |                           |               |        |
|                                                   |                           |               |        |
|                                                   |                           |               |        |
|                                                   |                           | 4             |        |
|                                                   |                           | Back Next     | Cancel |

Stap 8. Selecteer in het gedeelte *Profile* een naam voor IPsec-profiel in de vervolgkeuzelijst. Voor deze demonstratie is **een nieuw profiel** geselecteerd als het IPsec-profiel.

| 1. Getting Started    | IPSec Profile:        | new-profile         | ^ |
|-----------------------|-----------------------|---------------------|---|
| 2 Remote Router       | IKE Version:          | new-profile         |   |
| Settings              |                       | Default             |   |
| oottings              | Phase I Options       | Amazon_web_Services |   |
| ✓ 3. Local and Remote |                       |                     |   |
| Networks              | DH Group:             | Group2 - 1024 bit v |   |
| 1 Profile             | Encryption:           | 3DES v              |   |
| 4.1101116             |                       |                     |   |
| 5. Summary            | Authentication:       | MD5 v               |   |
|                       | SA Lifetime (sec.): 💡 | 28800               |   |
|                       |                       |                     |   |
|                       | Pre-shared Key:       |                     |   |
|                       | Show Pre-shared Key:  | Enable              |   |
|                       | Dhace II Options      |                     |   |
|                       | Phase II Options      |                     | ~ |
|                       |                       |                     |   |
|                       |                       | Back Next Cancel    |   |

Stap 9. Kies **IKEv1** (Internet Key Exchange versie 1) of **IKEv2** (Internet Key Exchange versie 2) als uw *IKE-versie*. IKE is een hybride protocol ter uitvoering van de Oakley-uitwisseling en de Skeme-sleuteluitwisseling binnen het kader van Internet Security Association en Key Management Protocol (ISAKMP). IKE biedt verificatie van de IPsec-peers, onderhandelt over IPsec-toetsen en onderhandelt over IPsec-beveiligingsassociaties. IKEv2 is efficiënter omdat het minder pakketten nodig heeft om de belangrijke uitwisseling te doen en meer authenticatieopties ondersteunt, terwijl IKEv1 alleen gedeelde sleutel en op certificaat gebaseerde authenticatie doet. In dit voorbeeld is **IKEv1** geselecteerd als onze IKE-versie.

Opmerking: Als uw apparaat IKEv2 ondersteunt, wordt het aanbevolen IKEv2 te gebruiken. Als uw apparaten IKEv2 niet ondersteunen, dan moet u IKEv1 gebruiken. Beide routers (lokaal en extern) moeten dezelfde IKE versie en beveiligingsinstellingen gebruiken.

| 1. Getting Started                                     | IPSec Profile:           | new-profile      |
|--------------------------------------------------------|--------------------------|------------------|
| <ul> <li>2. Remote Router</li> <li>Settings</li> </ul> | IKE Version:             | O IKEv1 O IKEv2  |
| 3. Local and Remote                                    | Phase I Options          |                  |
| A Profile                                              | DH Group:<br>Encryption: | 3DES             |
| 5. Summary                                             | Authentication:          | MD5              |
|                                                        | SA Lifetime (sec.): 💡    | 28800            |
|                                                        | Pre-shared Key:          |                  |
|                                                        | Show Pre-shared Key:     | Enable           |
|                                                        | Phase II Options         | ~                |
|                                                        |                          | Back Next Cancel |

Stap 10. Selecteer in het gedeelte *Fase 1 Opties* een DH (Diffie-Hellman) groep (**Groep 2 - 1024 bit** of **Groep 5 - 1536 bit**) in de vervolgkeuzelijst. DH is een belangrijk uitwisselingsprotocol, met twee groepen van verschillende priemlengte: Groep 2 heeft tot 1.024 bits en Groep 5 heeft tot 1.536 bits. We zullen **groep 2 - 1024 bit** gebruiken voor deze demonstratie.

Opmerking: Voor snellere en lagere veiligheid, kies Groep 2. Voor langzamere snelheid en hogere veiligheid, kies Groep 5. Groep 2 wordt door standaard geselecteerd.

| 1. Getting Started                 | IPSec Profile         | new-profile       |
|------------------------------------|-----------------------|-------------------|
| <ul><li>2. Remote Router</li></ul> | IKE Version:          | ⊙ IKEv1 O IKEv2   |
| Settings                           | Phase I Options       |                   |
| Networks                           | DH Group:             | Group2 - 1024 bit |
| 4. Profile                         | Encryption:           | 3DES ~            |
| 5. Summary                         | Authentication:       | MD5 ~             |
|                                    | SA Lifetime (sec.): 🧿 | 28800             |
|                                    | Pre-shared Key:       |                   |
|                                    | Show Pre-shared Key:  | Enable            |
|                                    | Phase II Options      | v                 |
|                                    |                       | Back Next Cancel  |

Stap 1. Selecteer een coderingsoptie (**3DES**, **AES-128**, **AES-192** of **AES-256**) in de vervolgkeuzelijst. Deze methode bepaalt het algoritme dat wordt gebruikt om de pakketten Security Payload (ESP)/Internet Security Association en Key Management Protocol (ISAKMP) te versleutelen of te decrypteren. Triple Data Encryption Standard (3DES) gebruikt DES-encryptie drie keer, maar is nu een legacy-algoritme. Dit betekent dat het alleen gebruikt mag worden als er geen betere alternatieven zijn, aangezien het nog steeds een marginaal maar aanvaardbaar veiligheidsniveau biedt. Gebruikers mogen het alleen gebruiken als het vereist is voor achterwaartse compatibiliteit omdat het kwetsbaar is voor een of andere "blokbotsing"-aanvallen. Advanced Encryption Standard (AES) is een cryptografisch algoritme dat ontworpen is om veiliger te zijn dan DES. AES gebruikt een grotere key size die ervoor zorgt dat de enige bekende benadering om een bericht te decrypteren voor een indringer is om elke mogelijke sleutel te proberen. Aanbevolen wordt AES in plaats van 3DES te gebruiken. In dit voorbeeld zullen we **AES-192** gebruiken als onze encryptie optie.

Opmerking: Hier zijn een paar extra hulpmiddelen die kunnen helpen: <u>Het configureren van beveiliging voor VPN's met IPSec</u> en <u>encryptie van de volgende generatie</u>.

| ✓ 1. Getting Started                                      | IPSec Profile:        | new-profile ~       |
|-----------------------------------------------------------|-----------------------|---------------------|
| ✓ 2. Remote Router                                        | IKE Version:          | ⊙ IKEv1 O IKEv2     |
| Settings                                                  | Phase I Options       |                     |
| <ul> <li>3. Local and Remote</li> <li>Networks</li> </ul> | DH Group:             | Group2 - 1024 bit ~ |
| 4. Profile                                                | Encryption:           | AES-192 ~           |
| 5. Summary                                                | Authentication:       | MD5 ~               |
|                                                           | SA Lifetime (sec.): 🧿 | 28800               |
|                                                           | Pre-shared Key:       |                     |
|                                                           | Show Pre-shared Key:  | Enable              |
|                                                           | Phase II Options      | v                   |
|                                                           |                       | Back Next Cancel    |

Stap 12. De verificatiemethode bepaalt hoe de ESP-headerpakketten (Encapsulation Security Payload Protocol) worden gevalideerd. De MD5 is een one-way hashing algoritme dat een 128-bits resumé produceert. SHA1 is een one-way hashing algoritme dat een 160 bit digest produceert terwijl SHA2-256 een 256-bits digest produceert. SHA2-256 wordt aanbevolen omdat het veiliger is. Zorg ervoor dat beide uiteinden van de VPN-tunnel dezelfde authenticatiemethode gebruiken. Selecteer een verificatie (MD5, SHA1 of SHA2-256). SHA2-256 is voor dit voorbeeld geselecteerd.

| 1. Getting Started                                        | IPSec Profile:        | new-profile       |
|-----------------------------------------------------------|-----------------------|-------------------|
| ✓ 2. Remote Router                                        | IKE Version:          | ⊙ IKEv1 O IKEv2   |
| Settings                                                  | Phase I Options       |                   |
| <ul> <li>3. Local and Remote</li> <li>Networks</li> </ul> | DH Group:             | Group2 - 1024 bit |
| 4. Profile                                                | Encryption:           | AES-192 ~         |
| 5. Summary                                                | Authentication:       | SHA2-256 ~        |
|                                                           | SA Lifetime (sec.): 💡 | 28800             |
|                                                           | Pre-shared Key:       |                   |
|                                                           | Show Pre-shared Key:  | Enable            |
|                                                           | Phase II Options      | ~                 |
|                                                           |                       | Back Next Cancel  |

Stap 13. De *SA Lifetime (SEC)* vertelt u de hoeveelheid tijd, in seconden, is een IKE SA actief in deze fase. Er is onderhandeld over een nieuwe Security Association (SA) voordat de levensduur verstrijkt om te verzekeren dat een nieuwe SA klaar is om te worden gebruikt als de oude verstrijkt. De standaard is 28800 en het bereik loopt van 120 tot 86400. We gebruiken de standaardwaarde van **28800** seconden als onze SA-levensduur voor fase I.

Opmerking: Aanbevolen wordt dat uw SA-levensduur in fase I langer is dan uw fase II SAlevensduur. Als je fase I korter maakt dan fase II, dan moet je regelmatig opnieuw onderhandelen over de tunnel dan vaak in tegenstelling tot de datunnel. Gegevenstunnel is wat meer veiligheid nodig heeft, zodat het beter is om de levensduur in fase II korter te hebben dan fase I.

| ✓ 1. Getting Started                                   | IPSec Profile:                           | new-profile ~     | ^  |
|--------------------------------------------------------|------------------------------------------|-------------------|----|
| <ul> <li>2. Remote Router</li> <li>Settings</li> </ul> | IKE Version:                             | ● IKEv1 O IKEv2   |    |
| <ul> <li>3. Local and Remote</li> </ul>                | Phase I Options                          | Group2 - 1024 bit |    |
| 4. Profile                                             | Encryption:                              | AES-192           |    |
| 5. Summary                                             | Authentication:                          | SHA2-256          |    |
|                                                        | Pre-shared Key:                          |                   |    |
|                                                        | Show Pre-shared Key:<br>Phase II Options | ⊔ Enable          | ~  |
|                                                        |                                          | Back Next Cance   | əl |

Stap 14. Voer in de **Voorgedeelde sleutel** in om de externe IKE-peer te authentiseren. U kunt maximaal 30 toetsenbordtekens of hexadecimale waarden opgeven, zoals My\_@123 of 4d795f40313233. Beide uiteinden van de VPN-tunnel moeten dezelfde voorgedeelde sleutel gebruiken.

Opmerking: We raden u aan de voorgedeelde sleutel regelmatig te wijzigen om de VPNbeveiliging te maximaliseren.

| 1. Getting Started                                   | IPSec Profile:        | new-profile ~       |
|------------------------------------------------------|-----------------------|---------------------|
| ✓ 2. Remote Router                                   | IKE Version:          | ⊙ IKEv1 O IKEv2     |
| Settings                                             | Phase I Options       |                     |
| <ul> <li>3. Local and Remote<br/>Networks</li> </ul> | DH Group:             | Group2 - 1024 bit ~ |
| 4. Profile                                           | Encryption:           | AES-192 ~           |
| 5. Summary                                           | Authentication:       | SHA2-256 ~          |
|                                                      | SA Lifetime (sec.): 💡 | 28800               |
|                                                      | Pre-shared Key:       | ••••••              |
|                                                      | Show Pre-shared Key:  |                     |
|                                                      | Phase II Options      | ~                   |
|                                                      |                       | Back Next Cancel    |

Stap 15. Selecteer in het gedeelte Fase II Opties een protocol in de vervolgkeuzelijst.

ESP - Selecteer ESP voor gegevenscodering en voer de codering in.

**AH** - Selecteer dit voor gegevensintegriteit in situaties waarin gegevens niet geheim zijn, maar voor authenticatie geschikt zijn.

| ✓ 1. Getting Started                                   |                                         | 20000           | ^  |
|--------------------------------------------------------|-----------------------------------------|-----------------|----|
| <ul> <li>2. Remote Router</li> <li>Settings</li> </ul> | Pre-shared Key:<br>Show Pre-shared Key: | •••••••••       |    |
| 3. Local and Remote<br>Networks                        | Phase II Options                        |                 |    |
| 4. Profile                                             | Protocol Selection:                     | ESP             |    |
| 5 Summary                                              | Encryption:                             | 3DES ~          |    |
| or ourmany                                             | Authentication:                         | MD5 ~           |    |
|                                                        | SA Lifetime (sec.): 💡                   | 3600            |    |
|                                                        | Perfect Forward Secrecy:                | : 🗆 Enable      |    |
|                                                        | Save as a new profile                   |                 | ~  |
|                                                        |                                         | Back Next Cance | el |

Stap 16. Selecteer een coderingsoptie (**3DES**, **AES-128**, **AES-192** of **AES-256**) in de vervolgkeuzelijst. Deze methode bepaalt het algoritme dat wordt gebruikt om de pakketten Security Payload (ESP)/Internet Security Association en Key Management Protocol (ISAKMP) te versleutelen of te decrypteren. Triple Data Encryption Standard (3DES) gebruikt DES-encryptie drie keer, maar is nu een legacy-algoritme. Dit betekent dat het alleen gebruikt mag worden als er geen betere alternatieven zijn, aangezien het nog steeds een marginaal maar aanvaardbaar veiligheidsniveau biedt. Gebruikers mogen het alleen gebruiken als het vereist is voor achterwaartse compatibiliteit omdat het kwetsbaar is voor een of andere "blokbotsing"-aanvallen. Advanced Encryption Standard (AES) is een cryptografisch algoritme dat ontworpen is om veiliger te zijn dan DES. AES gebruikt een grotere key size die ervoor zorgt dat de enige bekende benadering om een bericht te decrypteren voor een indringer is om elke mogelijke sleutel te proberen. Aanbevolen wordt AES in plaats van 3DES te gebruiken. In dit voorbeeld zullen we **AES-192** gebruiken als onze encryptie optie.

Opmerking: Hier zijn een paar extra hulpmiddelen die kunnen helpen: <u>Het configureren van beveiliging voor VPN's met IPSec</u> en <u>encryptie van de volgende generatie</u>.

| 1. Getting Started                                                             |                                                             | 20000           | ^  |
|--------------------------------------------------------------------------------|-------------------------------------------------------------|-----------------|----|
| <ul> <li>2. Remote Router<br/>Settings</li> <li>3. Local and Remote</li> </ul> | Pre-shared Key:<br>Show Pre-shared Key:<br>Phase II Options | •••••••••       |    |
| Networks 4. Profile                                                            | Protocol Selection:                                         | ESP ~           |    |
| 5. Summary                                                                     | Encryption:                                                 | AES-192 ~       |    |
|                                                                                | Authentication:                                             | MD5 ~           |    |
|                                                                                | SA Lifetime (sec.): 💡                                       | 3600            |    |
|                                                                                | Perfect Forward Secrecy:                                    | : 🗆 Enable      |    |
|                                                                                | 𝐨 Save as a new profile                                     |                 | ~  |
|                                                                                |                                                             | Back Next Cance | əl |

Stap 17. De authenticatiemethode bepaalt hoe de Encapsulation Security Payload Protocol (ESP)-headerpakketten worden gevalideerd. De MD5 is een one-way hashing algoritme dat een 128-bits resumé produceert. SHA1 is een one-way hashing algoritme dat een 160 bit digest produceert terwijl SHA2-256 een 256-bits digest produceert. SHA2-256 wordt aanbevolen omdat het veiliger is. Zorg ervoor dat beide uiteinden van de VPN-tunnel dezelfde authenticatiemethode gebruiken. Selecteer een verificatie (**MD5, SHA1** of **SHA2-256**). **SHA2-256** is voor dit voorbeeld geselecteerd.

| 1. Getting Started                                        |                                         | 20000              | ^  |
|-----------------------------------------------------------|-----------------------------------------|--------------------|----|
| <ul> <li>2. Remote Router</li> <li>Settings</li> </ul>    | Pre-shared Key:<br>Show Pre-shared Key: | ••••••<br>□ Enable |    |
| <ul> <li>3. Local and Remote</li> <li>Networks</li> </ul> | Phase II Options                        |                    |    |
| 4. Profile                                                | Protocol Selection:                     | ESP                |    |
| 5. Summarv                                                | Encryption:                             | AES-192 ~          |    |
|                                                           | Authentication:                         | SHA2-256 ~         |    |
|                                                           | SA Lifetime (sec.): 😮                   | 3600               |    |
|                                                           | Perfect Forward Secrecy                 | : 🗆 Enable         |    |
|                                                           | Save as a new profile                   |                    | •  |
|                                                           |                                         | Back Next Canc     | el |

Stap 18. Voer in de *SA Liftime (SEC)* in die de hoeveelheid tijd, in seconden, is dat een VPN-tunnel (IPsec SA) in deze fase actief is. De standaardwaarde voor fase 2 is 3600 seconden.

| ✓ 1. Getting Started                                      |                                         | 20000          | ^  |
|-----------------------------------------------------------|-----------------------------------------|----------------|----|
| <ul> <li>2. Remote Router</li> <li>Settings</li> </ul>    | Pre-shared Key:<br>Show Pre-shared Key: | ••••••         |    |
| <ul> <li>3. Local and Remote</li> <li>Networks</li> </ul> | Phase II Options                        |                |    |
| 4. Profile                                                | Protocol Selection:                     | ESP ~          |    |
| 5. Summary                                                | Encryption:                             | AES-192 ~      |    |
|                                                           | Authentication:                         | SHA2-256 ~     |    |
|                                                           | SA Lifetime (sec.): 💡                   | 3600           |    |
|                                                           | Perfect Forward Secrecy:                | Enable         |    |
|                                                           | Save as a new profile                   |                | •  |
|                                                           |                                         | Back Next Canc | el |

Stap 19. Wanneer Perfect Forward Security (PFS) is ingeschakeld, genereert IKE Fase 2onderhandeling nieuw essentieel materiaal voor IPsec-verkeersencryptie en -verificatie. Perfect voorwaartse geheimhouding wordt gebruikt om de beveiliging van communicatie via het internet te verbeteren door middel van openbare sleutelcryptografie. Schakel dit vakje in om deze optie in te schakelen, of trek het vakje uit om deze optie uit te schakelen. Deze optie wordt aanbevolen. Selecteer desgewenst een *drooggroep*. In dit voorbeeld wordt **Group2 - 1024 bit** gebruikt.

| ✓ 1. Getting Started                                   | Pre-shared Key:                          |                     | ^  |
|--------------------------------------------------------|------------------------------------------|---------------------|----|
| <ul> <li>2. Remote Router</li> <li>Settings</li> </ul> | Show Pre-shared Key:<br>Phase II Options | Enable              |    |
| <ul> <li>3. Local and Remote</li> </ul>                |                                          |                     |    |
| Networks                                               | Protocol Selection:                      | ESP                 |    |
| 4. Profile                                             | Encryption:                              | AES-192 ~           | i. |
| 5. Summary                                             | Authentication:                          | SHA2-256            |    |
|                                                        | SA Lifetime (sec.): 💡                    | 3600                |    |
|                                                        | Perfect Forward Secrecy:                 | Enable 1            |    |
|                                                        | DH Group: 2                              | Group2 - 1024 bit ~ |    |
|                                                        | 𝐨 Save as a new profile                  |                     | ~  |
|                                                        |                                          | Back Next Cance     | əl |

Stap 20. Voer in het *gedeelte Opslaan als een nieuw profiel* een naam in voor het nieuwe profiel dat u zojuist hebt gemaakt. Klik op **Next** om de samenvatting van uw VPN-configuratie te zien.

| 1. Getting Started              | Pre-shared Key:           |                     |
|---------------------------------|---------------------------|---------------------|
| 2. Remote Router                | Show Pre-shared Key:      | Enable              |
| Settings                        | Phase II Options          |                     |
| 3. Local and Remote<br>Networks | Protocol Selection:       | ESP                 |
| 4. Profile                      | Encryption:               | AES-192 ~           |
| 5. Summary                      | Authentication:           | SHA2-256 ~          |
|                                 | SA Lifetime (sec.): 💡     | 3600                |
|                                 | Perfect Forward Secrecy:  | <b>⊡</b> Enable     |
|                                 | DH Group:                 | Group2 - 1024 bit ~ |
|                                 | 𝖾 Save as a new profile ◀ | HomeOffice          |
|                                 |                           | 2                   |
|                                 |                           | Back Next Cancel    |

| <b>⊘</b> | 1. Getting Started              | (sec.):                        |                      |                           | ^  |
|----------|---------------------------------|--------------------------------|----------------------|---------------------------|----|
| ⊘        | 2. Remote Router                | Pre-shared<br>Key:             | Test123              |                           |    |
|          | Settings                        | Phase II Options               |                      | Remote Group              |    |
| ⊘        | 3. Local and Remote<br>Networks | Protocol<br>Selection:         | ESP                  | Remote<br>IP Type: Subnet |    |
|          | 4 Profile                       | Encryption:                    | AES-192              | IP<br>10.1.1.0            | ł. |
|          | 4. 1 10110                      | Authentication:                | SHA2-256             | Address:                  |    |
|          | 5. Summary                      | SA Lifetime<br>(sec.):         | 3600                 | Subnet: 255.255.255.0     |    |
|          |                                 | Perfect<br>Forward<br>Secrecy: | Enable               |                           |    |
|          |                                 | DH Group:                      | Group2 -<br>1024 bit |                           | ~  |
|          |                                 |                                | Ва                   | ck Submit Cance           | 9  |

#### **VPN Setup Wizard Configuration voor Remote-router**

Op de verre router, zou u de zelfde veiligheidsinstellingen moeten vormen zoals uw lokale router maar gebruik het lokale IP adres van de router als het verre verkeer.

Stap 1. Meld u aan bij de webconfiguratie op uw afstandsrouter (router B) en navigeer naar **VPN > VPN Setup Wizard**.

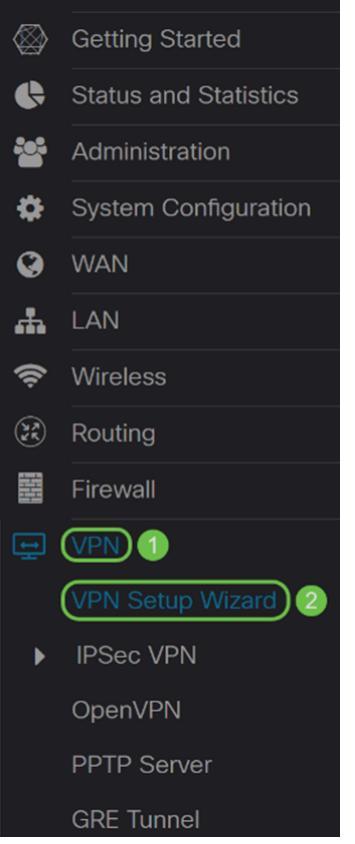

Stap 2. Voer een verbindingsnaam in en kies de interface die voor VPN wordt gebruikt als u een RV260 gebruikt. De RV160 heeft alleen een WAN-link zodat u geen interface uit de vervolgkeuzelijst kunt selecteren. Klik vervolgens op **Volgende** om verder te gaan

#### VPN Setup Wizard (Site-to-Site)

| 1. Getting Started              | This Setup Wizard helps you t                                                                                                    | o configure a secure connection between |  |
|---------------------------------|----------------------------------------------------------------------------------------------------|-----------------------------------------|--|
| 2. Remote Router<br>Settings    | Before you begin, you need to know the local network address and subnet mask, and the digital certificates for authentication between two peers if |                                         |  |
| 3. Local and Remote<br>Networks | needed.<br>Enter a connection name: 😮                                                                                                    | 1<br>RemoteOffice                       |  |
| 4. Profile                      | Interface:                                                                                                    | WAN                                     |  |
| 5. Summary                      |                                                                                                    |                                         |  |

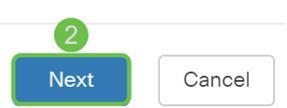

Stap 3. In de *Instellingen* van de *Remote-router* selecteert u het *type* afstandsbediening en voert u vervolgens het WAN IP-adres van router A in. Klik vervolgens op **Volgende** om

verder te gaan naar de volgende sectie.

#### VPN Setup Wizard (Site-to-Site)

| 1. Getting Started              | Remote Connection Type : | Static IP |      | · 1   |
|---------------------------------|--------------------------|-----------|------|-------|
| 2. Remote Router<br>Settings    | Remote Address : 😮       | 140.      |      | 2     |
| 3. Local and Remote<br>Networks | -                        |           |      |       |
| 4. Profile                      |                          |           |      |       |
| 5. Summary                      |                          |           |      |       |
|                                 |                          |           |      |       |
|                                 |                          |           |      |       |
|                                 |                          |           |      |       |
|                                 |                          |           | 3    |       |
|                                 |                          | Back      | Next | Cance |

Stap 4. Selecteer het lokale en externe verkeer. Als u **Subnet** in het veld *Selectie* van het *Afstandsverkeer* hebt geselecteerd, voer dan in de privé IP adressubster van router A in. Klik vervolgens op **Volgende** om de sectie van het *profiel* te configureren.

| 0 | 1. Getting Started              | Local Traffic Selection:  | Any           | 1      |
|---|---------------------------------|---------------------------|---------------|--------|
| 0 | 2. Remote Router                | Remote Traffic Selection: | Subnet ~      | 2      |
|   | Settings                        | IP Address:               | 192.168.2.0   | 3      |
|   | 3. Local and Remote<br>Networks | Subnet Mask:              | 255.255.255.0 | 4      |
|   | 4. Profile                      |                           |               |        |
|   | 5. Summary                      |                           |               |        |
|   |                                 |                           |               |        |
|   |                                 |                           |               |        |
|   |                                 |                           |               |        |
|   |                                 |                           | 5             |        |
|   |                                 |                           | Back Next     | Cancel |

Stap 5. Selecteer in het gedeelte *Profiel* dezelfde beveiligingsinstellingen als router A. We hebben ook dezelfde pre-gedeeld sleutel ingevoerd als router A. Klik vervolgens op **Volgende** om naar de pagina *Samenvatting te gaan*.

Mogelijkheden fase I:

| 1. Getting Started                                     | IPSec Profile:     | 1 new-profile       | ~ ^    |
|--------------------------------------------------------|--------------------|---------------------|--------|
| <ul> <li>2. Remote Router</li> <li>Settings</li> </ul> | IKE Version:       | 2 0 IKEv1) 0 IKEv2  |        |
| <ul> <li>3. Local and Remote<br/>Networks</li> </ul>   | DH Group:          | 3 Group2 - 1024 bit | ~      |
| 4. Profile                                             | Encryption:        | 4 AES-192           | ~      |
| 5. Summary                                             | Authentication:    | 5 SHA2-256          |        |
|                                                        | SA Lifetime (sec.) | : 🕄 🔞 28800         |        |
|                                                        | Pre-shared Key:    | ••••••              |        |
|                                                        | Show Pre-shared    | Key: 🛛 Enable       |        |
|                                                        | Phase II Option    | S                   | ~      |
| Ease Il-onties:                                        |                    | Back Next           | Cancel |
| i ase in oplies.                                       |                    |                     |        |

| ✓ 1. Getting Started                                   | Pre-shared Key:                          |                   | ^  |  |  |  |
|--------------------------------------------------------|------------------------------------------|-------------------|----|--|--|--|
| <ul> <li>2. Remote Router</li> <li>Settings</li> </ul> | Show Pre-shared Key:<br>Phase II Options | ⊔ Enable          |    |  |  |  |
| <ul> <li>3. Local and Remote<br/>Networks</li> </ul>   | Protocol Selection:                      | ESP               |    |  |  |  |
| 4. Profile                                             | Encryption: 2                            | AES-192 ~         |    |  |  |  |
| 5. Summary                                             | Authentication:                          | SHA2-256 ~        |    |  |  |  |
|                                                        | SA Lifetime (sec.): 🔋 🗿                  | 3600              |    |  |  |  |
|                                                        | Perfect Forward Secrecy: Enable 5        |                   |    |  |  |  |
|                                                        | DH Group:                                | Group2 - 1024 bit |    |  |  |  |
|                                                        | Save as a new profil                     | RemoteOffice      | ~  |  |  |  |
|                                                        |                                          | Back Next Cance   | el |  |  |  |

Stap 6. In de overzichtspagina controleert u of de informatie die u zojuist hebt ingesteld, juist is. Klik vervolgens op **Inzenden** om uw site-to-site VPN te maken.

| 1. Getting Started              | (sec.):                        |                      |                           | ^    |
|---------------------------------|--------------------------------|----------------------|---------------------------|------|
| 2. Remote Router                | Pre-shared<br>Key:             | Test123              |                           |      |
| Settings                        | Phase II Options               |                      | Remote Group              |      |
| 3. Local and Remote<br>Networks | Protocol<br>Selection:         | ESP                  | Remote<br>IP Type: Subnet |      |
| • 4 Profile                     | Encryption:                    | AES-192              | IP<br>192.168.2.0         | ł.   |
| 4. 1 101110                     | Authentication:                | SHA2-256             | Address:                  |      |
| 5. Summary                      | SA Lifetime<br>(sec.):         | 3600                 | Subnet: 255.255.255.0     | 55.0 |
|                                 | Perfect<br>Forward<br>Secrecy: | Enable               |                           |      |
|                                 | DH Group:                      | Group2 -<br>1024 bit |                           | >    |
|                                 |                                | Ba                   | ck Submit Cance           | el   |

Opmerking: Alle configuraties die de router momenteel gebruikt zijn in het bestand Configuration uitvoeren dat vluchtig is en niet tussen de herstart blijft behouden. Als u de configuratie tussen de herstart wilt behouden, moet u het Configuratiebestand uitvoeren naar het Opstartbestand kopiëren nadat u alle wijzigingen hebt uitgevoerd. Klik hiervoor op de knop **Opslaan** boven op de pagina of navigeer naar **Beheer > Configuration Management**. Controleer vervolgens of de *bron* **Configuratie** is **uitgevoerd** en *de bestemming* **opstartconfiguratie** is. Klik op **Toepassen**.

#### Conclusie

U had een site-to-site VPN met succes moeten configureren met behulp van de VPN Setupwizard. Volg de onderstaande stappen om te controleren of uw Site-to-Site VPN is aangesloten.

Stap 1. Om te verifiëren dat uw verbinding is gerealiseerd, moet u een *Connected* status zien wanneer u **VPN > IPSec VPN > Site-to-Site**.

| Site-to-Site Cance                                                      |   |                    |                    |           |                |                            |                          | Cancel    |             |
|-------------------------------------------------------------------------|---|--------------------|--------------------|-----------|----------------|----------------------------|--------------------------|-----------|-------------|
| Number of Connections: 1 connected, 1 configured, maximum 10 supported. |   |                    |                    |           |                |                            |                          |           |             |
|                                                                         | ÷ | 🕑 前                |                    |           |                |                            |                          |           |             |
| C                                                                       | D | Connection<br>Name | Remote<br>Endpoint | Interface | IPSec Profiles | Local Traffic<br>Selection | Remote Traffic Selection | Status    | Actions     |
| C                                                                       | כ | RemoteOffice       | 140.               | WAN       | VPNTest        | 0.0.0/0                    | 192.168.2.0/24           | Connected | <u>\$</u> 5 |

Stap 2. navigeren naar **Status en Statistieken > VPN Status** en zorg ervoor dat de site-to-Site tunnel *ingeschakeld* is en *omhoog*.

| VPN Status                                          |                     |                     |             |                |                |              |  |  |  |
|-----------------------------------------------------|---------------------|---------------------|-------------|----------------|----------------|--------------|--|--|--|
| Site-to-Site Tunnel Status                          |                     |                     |             |                |                |              |  |  |  |
| 1     Tunnel(s) Used     9     Tunnel(s) Available  |                     |                     |             |                |                |              |  |  |  |
| 1     Tunnel(s) Enabled     1     Tunnel(s) Defined |                     |                     |             |                |                |              |  |  |  |
| Connection Table                                    |                     |                     |             |                |                |              |  |  |  |
| + 🕜 前 🗲 🔽 Column                                    | n Display Selection |                     |             |                |                |              |  |  |  |
| No. Name                                            | Enable Status       | Phase2 Enc/Auth/Grp | Local Group | Remote Group   | Remote Gateway | Action       |  |  |  |
| □ 1 RemoteOffice                                    | Enable UP           | aes192-sha256       | 0.0.0/0     | 192.168.2.0/24 | 140.           | <u>\$</u> \$ |  |  |  |